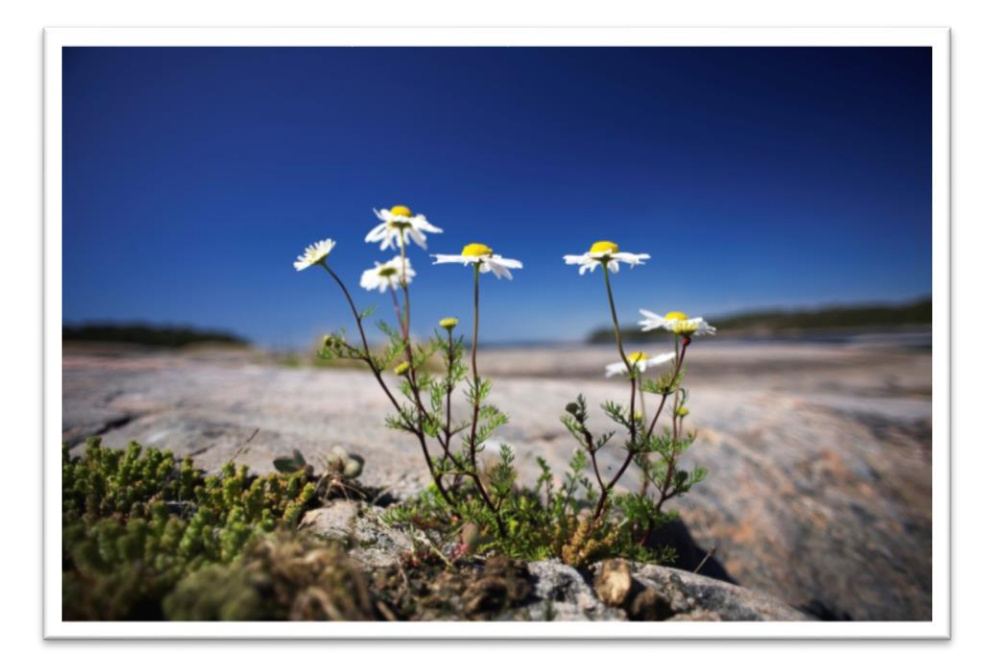

# BredbandsGuide

FASTIGHET MED KOPPARNÄT

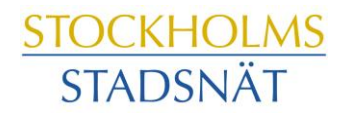

## Välkommen till Stockholms Stadsnät!

Stockholms Stadsnät levererar bredbandstjänster (Internet, telefoni och TV via bredbandet) till din bostadsrättsförening.

I den här broschyren hittar du information och tips om hur du beställer, hur det fungerar, var du ringer om du har frågor och vilka möjligheter du har med bredbandet.

Tveka aldrig att höra av dig till Kundtjänst om du undrar över något. Vi lovar att göra vårt yttersta för att hjälpa till.

Stockholms Stadsnät AB

# Innehåll

- Kontaktinformation
- Att ansluta en eller flera datorer
- Bredbandstjänster
- Bredbands-TV
- Trådlöst
- Bredbandstelefoni
- Att skapa e-postkonto och hemsidesutrymme

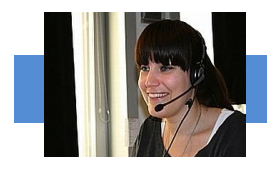

# Kundtjänst och Teknisk Support

### **INTERNET & TELEFONI**

Öppet helgfri vardag kl. 08.00 – 22.00 Lördag och söndag kl. 10.00 – 18.00 Telefon 08-5012 20 10, Fax 08-505 333 99 E-post: support@stockholmsstadsnat.se

## VIASAT

Öppen måndag – fredag kl. 09.00 – 22.00 Lördag kl. 10.00 – 19.00, söndag kl. 10.00 – 19.00 Telefon 0200-219 219 www.viasat.se

## SAPPA

Öppet alla dagar 08.00 – 22.00 Telefon Kundtjänst 0774-444 744 www.sappa.se

## **EKONOMI & FAKTURAFRÅGOR**

Telefontid måndag – torsdag kl. 13.00 – 16.00 Telefon 08-5012 20 00 E-post: ekonomi@stockholmsstadsnat.se

POSTADRESS Stockholms Stadsnät AB, Box 1515, 171 29 Solna

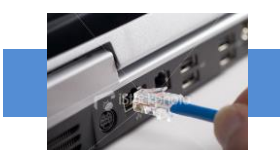

## Att ansluta datorn

## Att ansluta datorer via tjänstedelare/router

Du kan ansluta flera datorer via en tjänstedelare, antingen med kabel (2 st.) eller till trådlöst nätverk med en router (<12 st.).

## Anslut tjänstedelaren till bredbandsuttaget och datorn trådbundet

Anslut tjänstedelaren mellan bredbandsuttaget och datorn med en vanlig nätverkskabel (s.k. RJ45).

- 1. Koppla nätverkskabeln mellan ditt bredbandsuttag och WANporten på tjänstedelaren.
- 2. Koppla in strömadaptern till tjänstedelaren.
- Koppla en nätverkskabel mellan uttaget på tjänstedelaren märkt LAN1 och nätverksuttaget på datorn. Nu kan du starta datorn och ansluta till Internet. Alla systeminställningar görs normalt automatiskt.

## Surfa trådlöst med Tjänstedelare Plus

(OBS! surf trådlöst ger aldrig samma höga hastigheter som att surfa via kabel)

- 1. Utför steg 1 och 2 från instruktionen ovan.
- 2. Gör sedan en sökning efter trådlösa nätverk på din dator med WLAN-klient.
- 3. Jämför i listan med det SSID (nätverksnamn) som anges på klisterlappen på undersidan av tjänstedelaren.
- **4.** Klicka på rätt SSID och skriv därefter in krypteringsnyckeln som även anges på klisterlappen.

## Surfa trådlöst med Tjänstedelare Mini och en router

Till Tjänstedelare Mini kan du ansluta en egen router.

(OBS! surf trådlöst ger aldrig samma höga hastigheter som att surfa via kabel)

- 1. Utför steg 1 och 2 från instruktionen ovan.
- 2. Koppla en nätverkskabel mellan LAN1 på tjänstedelaren och WAN på routern.
- 3. Sök bland trådlösa nätverk på datorn och hitta samma namn som routern har.

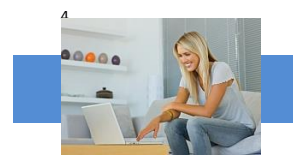

## Att ansluta datorn

## Om du inte får kontakt med Internet

Om du mot förmodan inte får kontakt med Internet när du slår på datorn kan du med fördel prova följande knep så brukar det lösa sig.

- Kontrollera att nätverkskabeln är ordentligt instoppad i datorns bredbandsuttag eller tjänstedelarens/routerns WAN eller Internetuttag.
- 2. Om du ansluter via tjänstedelare så prova att dra ur elkontakten till denna och sedan koppla in den igen.
- 3. Prova att koppla in datorn direkt till bredbandsuttaget.

Om datorn fortfarande saknar kontakt med Internet, ring Kundtjänst, telefon 08-5012 20 10.

## Tänkbara orsaker om du tycker Internet är långsamt;

- Om du har en äldre dator kan den behöva uppgraderas med mera minne, snabbare processor, grafikkort och nätverkskort för att kunna hantera snabba förbindelser mot Internet.
- Trådlösa telefoner, larm och förlängningskablar kan orsaka störning.
- Stäng öppna program, varje aktivt program tar sin del av datorns totala kapacitet, speciellt fildelningsprogram.
- Rensa din hårddisk, plocka bort program du inte använder och töm temporära internetmappar med jämna mellanrum.
- Använd en säker datorbrandvägg och ett säkert antivirusprogram.
- Under kvällstid är många användare anslutna, vilket medför högre belastning på nätet och därmed risk för långsammare surfing.
- Trasig nätverkskabel, äldre eller trasigt nätverkskort, router eller annan utrustning kan orsaka lägre hastigheter och instabil uppkoppling.
- **OBS!** Routers, ADSL-modem och annan utrustning från andra operatörer (t.ex. ComHem-utrustning) fungerar inte i vårt nät.

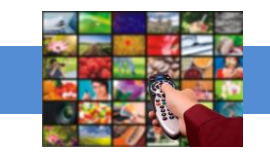

## Bredbandstjänster

### Att utnyttja olika tjänster via bredbandet:

För att enbart surfa på Internet behöver du ingen extra utrustning utöver din dator och en nätverkskabel. För att kunna utnyttja fler bredbandstjänster utöver Internet behöver du en tjänstedelare. Den har till uppgift att prioritera trafiken i bredbandet så att tv och datorer inte stör varandra.

| Internet                  | Internet<br>TV                                                       | Internet<br>telefoni                                                        | Internet<br>TV<br>telefoni                                                                          | Trådlös<br>Internet                                             | Internet<br>Trådlös TV                                                                                                    |
|---------------------------|----------------------------------------------------------------------|-----------------------------------------------------------------------------|----------------------------------------------------------------------------------------------------|-----------------------------------------------------------------|----------------------------------------------------------------------------------------------------|
| Ingen extra<br>utrustning | Tjänstedelare<br>Mini eller<br>Tjänstedelare<br>Plus<br>+ Digitalbox | Tjänstedelare<br>Plus<br><u>eller</u><br>Tjänstedelare<br>Mini<br>+ SIP-box | Tjänstedelare<br>Plus<br>+ Digitalbox<br>Eller<br>Tjänstedelare<br>Mini + SIP-box<br>och Digitalbox | Tjänstedelare<br>Mini + router<br><u>eller</u><br>enbart router | Tjänstedelare<br>Plus<br>+ Digitalbox<br>+ TV-brygga<br><u>eller</u><br>Tjänstedelare<br>Mini<br>+ Digitalbox<br>+ TV-brygga |

### **Tjänstedelare Plus**

Denna tjänstedelare är en router och har uttag för datorer, TV och telefoni via bredbandet. För att se tv via bredbandet behöver du en TV-box från Sappa eller Viasat.

#### Tjänstedelaren Mini

Den här tjänstedelaren har uttag för datorer och TV. För att ringa via bredbandet behöver du komplettera tjänstedelaren med en separat telefoni dosa, s.k. SIP-box. För trådlös surf behöver du komplettera med en router. För att se TV via bredbandet behöver du en TV-box från Sappa eller Viasat.

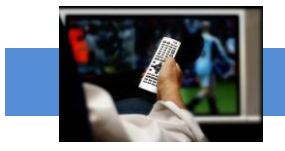

## **Bredbands-TV**

Stockholms Stadsnät samarbetar med Viasat och Sappa. För att kunna se TV via bredbandet behöver du:

- Internetabonnemang hos Stockholms Stadsnät
- Tv-abonnemang hos Viasat och/eller Sappa
- En tjänstedelare Plus eller Mini från Stockholms Stadsnät
- En digitalbox från TV-leverantören

TV-abonnemanget beställer du direkt hos Viasat eller Sappa.

Utbud, programpaket och erbjudanden finns på <u>www.viasat.se</u> respektive <u>www.sappa.se</u>

## För beställning och frågor via telefon, ring:

Viasat Kundservice, telefon 0200-219 219 Sappa Kundservice, telefon 0774-444 744

## Lätt att installera

I TV-abonnemanget ingår en digitalbox som du kopplar mellan din TV och tjänstedelaren. När du startar boxen och sätter på Tv:n sker en ny kanalsökning automatiskt.

- Efter att du gjort inkopplingen av tjänstedelaren som du kan läsa instruktioner om tidigare i broschyren, under rubriken "att ansluta datorn", gör du följande:
- Anslut digitalboxen till tjänstedelaren (LAN 3 eller 4) med en nätverkskabel
- Anslut Tv:n till digitalboxen
- Börja se på TV

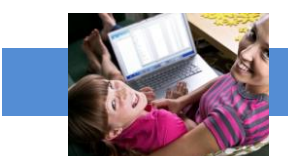

## Trådlöst

## Surfa på Internet trådlöst med tjänstedelare

Tjänstedelare Plus är även en trådlös router men det kan vara bra att känna till att hastigheten när du surfar trådlöst alltid är lägre än när du har datorn ansluten med kabel. Det har också betydelse hur lägenheten är planerad och vad som finns mellan routern och datorn. Om väggarna är tjocka som i många äldre fastigheter eller om t ex köket med kyl/frys, spis och annan utrustning står mellan routern och datorn kan det också påverka överföringshastigheten. Ett sätt att lösa detta kan vara att placera en s.k. accesspunkt på annan plats i lägenheten. Den fångar upp signalerna och skickar vidare till datorn.

Kontakta kundtjänst om du har frågor om trådlösa lösningar! Telefon 08-5012 20 10, e-post <u>support@stosn.se</u>

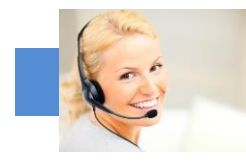

## Bredbandstelefoni

## Att använda Bredbandstelefoni

Att ansluta även hemtelefonen till bredbandet, är ett bra och ekonomiskt sätt att ytterligare utnyttja de nya tjänsterna. Du slipper fasta avgifter och betalar bara för ringda samtal enligt en förmånlig prislista. Prislistan finns på hemsidan www.stockholmsstadsnat.se under fliken Blanketter och Guider.

Ett (1) st. Lilla Abonnemanget per hushåll ingår i bredbandsabonnemanget.

## Beställningsblankett

Om du vill koppla telefonen till bredbandet behöver vi få en abonnemangsbeställning. Vi behöver sålunda en beställning även om telefoni ingår i ditt bredbandsabonnemang.

## Att flytta med befintligt telefonnummer

Om du vill flytta med ett befintligt telefonnummer anger du det på beställningsblanketten. Vi rekommenderar alltid att avvakta med att säga upp abonnemanget hos befintlig operatör tills dess att nummerflytten är bekräftad från oss.

## Telefoni dosan

För att ringa via bredbandet behöver du en tjänstedelare med inbyggd telefoni dosa (modell Plus) alternativt en SIP-box (till Tjänstedelare Mini). Båda finns att beställa från Stockholms Stadsnät.

Kontakta gärna Kundtjänst telefon 08-5012 20 10 om du har frågor om bredbandstelefoni!

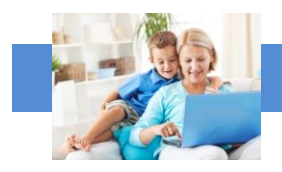

## E-post

## Nytt e-postkonto

Du kan skaffa nytt e-postkonto hos Stockholms Stadsnät och få e-postadresser som slutar på "stosn.com", exempelvis namn.namn@stosn.com

Alternativt kan du skapa e-postkonto via Google eller någon annan aktör som erbjuder gratis e-posttjänster på Internet. Hos Google får du adresser som slutar på "gmail.com", exempelvis namn.efternamn@gmail.com.

## Om du har ett e-postkonto hos annan leverantör och vill behålla e-postadressen när du byter till Stockholms Stadsnät

Om du vill behålla en befintlig e-postadress hos en annan leverantör (t.ex. lena.karlsson@telebolaget.se) måste du kontrollera med den leverantören (i exemplet Telebolaget) vilka regler som gäller för e-postadresser.

## E-postkonto hos Stockholms Stadsnät

Du kan skapa upp till 5 st. egna e-postadresser hos Stockholms Stadsnät. För att göra det behöver du först aktivera ditt konto på vår kundportal. Kontakta Kundtjänst för personliga aktiveringsuppgifter.

När du aktiverar kontot (med aktiveringsuppgifterna) skapar du ett användarnamn och ett lösenord som du sedan använder för att logga in enligt nedan:

Gå in på hemsidan www.stockholmsstadsnat.se och klicka på knappen LOGGA IN/KUNDCENTER uppe till höger.

- 1. Logga in med ditt användarnamn och lösenord.
- 2. Välj E-post.
- 3. Välj Lägg till
- 4. Skriv in det namn du vill registrera före @-tecknet
- 5. Välj sedan domännamn som ska stå efter @-tecknet
- 6. Välj lösenord och skriv upp det på något bra ställe
- 7. Klicka på Skapa

#### Olika sätt att hantera din e-post

Du kan komma åt din e-post på olika sätt, t.ex. via webmail, direkt i webbläsaren eller via olika e-postklienter som Microsoft Outlook, Windows Mail och Outlook Express (en e-postklient är ett datorprogram för att hämta, läsa, hantera, skriva och skicka e-post.)

#### Användaruppgifter/inloggningsuppgifter för ditt e-postkonto:

Användarnamn är hela din e-postadress (t ex):

förnamn.efternamn@stosn.com

*Lösenord* är lösenordet du fick när du skapade e-postadressen (se ovan). Kontakta Stockholms Stadsnät Support om du behöver nytt lösenord.

#### Serverinställningar för ditt e-postkonto:

Servern för inkommande e-post för datorer som lagrar e-post lokalt är en POP3-server. Inkommande e-post (POP3): pop3.stosn.com Port: 995 Kryptering: SSL

Servern för inkommande e-post för datorer, smarta telefoner och surfplattor som <u>inte</u> lagrar e-post lokalt är en IMAP-server. *Inkommande e-post* (IMAP): imap.stosn.com *Port*: 993 *Kryptering*: SSL

Servern för utgående e-post för alla enheter är en SMTP-server. *Utgående e-post* (SMTP): smtp.stosn.com *Port:* 587 *Kryptering*: START TLS / SSL

Under fliken *Frågor och svar* finns fler tips angående e-post och du kan förstås även kontakta Kundtjänst med dina frågor, telefon 08-5012 20 10.

#### Skapa eget hemsidesutrymme

Som bredbandskund kan du också skapa eget hemsidesutrymme hos Stockholms Stadsnät, upp till 100 MB. Kontakta Kundtjänst för assistans, telefon 08-5012 20 10, e-post support@stosn.se STOCKHOLMS STADSNÄT AB Levererar bredband till din fastighet. Kundtjänst är öppet vardagar kl. 8.00 – 22.00 samt lördagar och söndagar kl. 10.00 – 18.00. Dit kan du ringa eller mejla om allt som rör bredbandet. Telefon 08-5012 20 10, e-post support@stosn.se

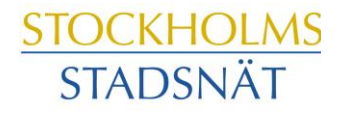

STOCKHOLMARNAS INTERNETLEVERANTÖR